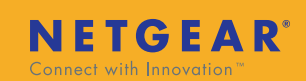

## NETGEAR WGR614v9 54Mbps無線路由器快速安裝手冊

# 1. 硬體安裝

- a. 首先, 請把電源連接到路由器背後的電源位置
- b. 之後,把Cable/aDSL/VDSL之數據機上的網線連 接到路由器 (WGR614)的 WAN PORT (黃色端口
- c. 最後, 用另一條網絡線, 其中一端連接到路由器 的LAN PORT内 (1至4,其中一個),另一端連接 到電腦的網路卡

最後,請開啟電腦,當Power燈 U WAN 燈 ┙. 及已插的LAN的指示燈亮著時,表示所有連線正確. 現在就可以開始設定路由器.

#### 注意:在第一次設定,請避免用無線連線來做設定

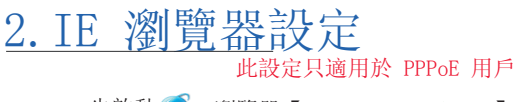

- a. 先啟動 《IE瀏覽器【Internet Explorer】 b. 在【工具】, 請選擇【網際網路選項】, 再選 取【連線】
- c. 在連線的設定頁內,請選取【永遠不撥號連線】
- d. 按【確定】來儲存設定

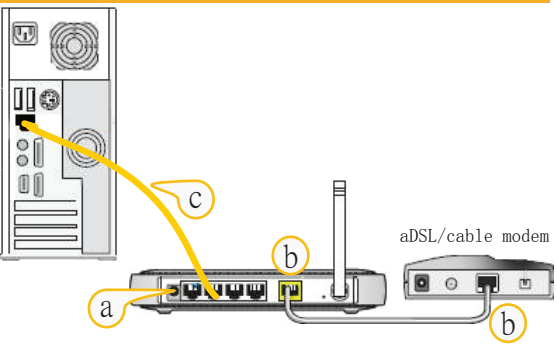

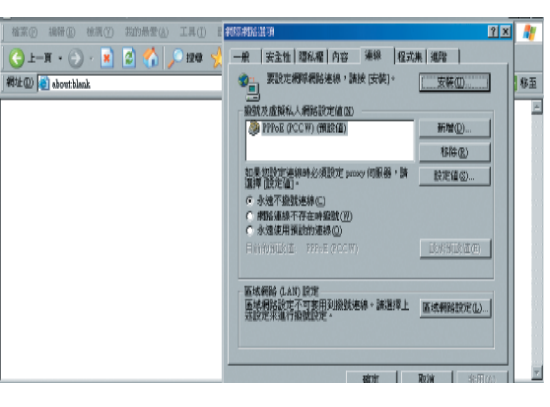

NETGEAR WIGR614v

User name

onnect to www.routerlogin.com

0

Remember my password

?

Cancel

# 3. 路由器設定

執行 Internet Explorer 🥃 在地址的位置輸入

地址 @) 🝷 🍯 http://192.168.1.1/basicsetting.htm

然後按 【ENTER】键. 當出現WGR614v9 的登入畫面後, 用戶請輸入WGR614v9 的預設用戶【admin】 密碼請輸入 【password】 然後按 ○K 來登入 WGR614 的設定主頁

### 3a. PPPoE 用户

[PCCW(網上行), Pacnet, 和記寬頻 (PPPoE) ]

在設定頁面左邊的選單按選 【Basic Settings】

- 1. 在Does Your Internet Connection Require A Login? 請選取 【Yes】 在Internet Service Provider, 請選取【Other】
- 2 a. 【Login】 請輸入PPPoE 的帳號 譬如 support@netvigator.com., support@work b. 【Password】請輸入PPPoE帳戶密碼 (以上的帳戶名稱和密碼是由寬頻供應商提供)
- 3. Connection Mode 請選取 【Always On】 以保持長期連線
- 4. 其它設定則不需要更改,最後按 Apply 來完成設定

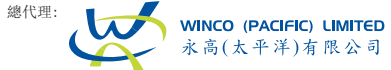

|                                             |               | ОК |
|---------------------------------------------|---------------|----|
| sic Settings                                |               |    |
| <b>Your Internet Connection Requ</b><br>Yes | uire A Login? |    |
|                                             |               |    |

Doe

Login

Password

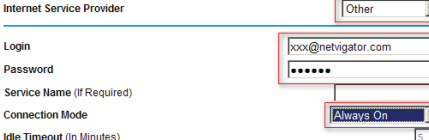

技術熱線: 852 2803-0036 電郵: support@winco.com.hk 公司網址: www.winco.com.hk

### 3b. 動態IP 用戶

〔i-cable,香港寬頻 (HKBN),和記寬頻 (HGC)〕

- 1. 在主頁內按選 【Setup】→ 【Basic Settings】 2. 在 Does Your Internet Connection Require A Login?
- 請選取 【No】(步驟 1) 3. 在 Domain Name Server (DNS) Address.
- 請選取 Get Automatically From ISP (步驟 2) 4. Router Computer MAC Address 請選取 Use Computer MAC Address (步驟 3) 按【Apply】 來儲存設定
- 4. 無線保安(WEP)設定
  - 1. 在主頁內按選 【Setup】 → 【Wireless Settings】
  - 2. Security Options, 請選取 WEP (步驟 1)
  - 3. Security Encryption (WEP), 請選取64bit (步驟2) 4. Security Encryption (WEP) Key, 請選取 Key 1, 在
  - Key 1 內事入 10 個數目字 (eg. 1234567890) (步驟3)
  - 5. 最後按 Apply 來完成設定 (步驟4)

# <u>5.上唔到網..點算</u>好?

1. 當設定完畢,仍未能成功上網,請登入路由器 的網頁 http://192.168.1.1/basicsetting.htm 請到 Maintenance → Router Status, 如果 看到【Internet Port】内的 IP Address 是 0.0.0.0, 請按照以下的方法來疑難排解 「PPPoE的用户」

請檢查登入名稱及密碼,或至電寬頻供應商查詢 \*\*請再按照3a. PPPoE重新設定即可\*\* 「動熊IP 的用戶」

請關閉CABLE MODEM (寬頻數據機) 之電源10分鐘

# ◎ 無線路由器已設定完畢 ◎

|                        | ×                                                         |  |
|------------------------|-----------------------------------------------------------|--|
| 聯合工作                   | 選擇一個無線網路                                                  |  |
| 2) 建新整理病脑清單            | 按下列古單中的一個項目來注線到範圍內的無線網絡或改廣其他資訊(19)                        |  |
| 》,其在宋成小型研究室設<br>一元無線代給 | (( m)) Hetgear<br>會和用人設備的無線網路 all]                        |  |
| 關始二作                   | 這個相將弗尔有的增金油。 机果您要遵持利度值和增,请该 (更得)。                         |  |
| ↓ 了解有用用品錄用給            |                                                           |  |
| 🔓 使史喜好朝路的账序            | 無約約2回線                                                    |  |
| , 说是难道说是               | 教路 2MU 要求教旨主演(包有高 WU 金编说 WU 金编)。捐除金编编功防止不明<br>很大力锋操制后代有法。 |  |
|                        | 點銀入金鑰然後按 (連絡)。                                            |  |
|                        |                                                           |  |
|                        | *#2017001年1月1200<br>(注於(C))  (万)  (注)                     |  |
|                        | · 莱晓(C)                                                   |  |
|                        |                                                           |  |

#### **Basic Settings** Does Your Internet Connection Require A Login? C Yes 1. 請選取 "No No No Domain Name Server (DNS) Address 2. 請選取 Get Automatically Get Automatically From ISP From ISP C Use These DNS Servers Primary DNS Secondary DNS Router MAC Address C Use Default MAC Address Use Computer MAC Address 3. 請選取 Use Computer MAC O Use This MAC Address Address Apply Cancel Test Security Options C Disable WEP (Wired Equivalent Privacy) 1. 請選取 WEP C WPA-PSK (Wi-Fi Protected Access Pre-Shared Key) O WPA2-PSK (Wi-Fi Protected Access Pre-Shared Key) OW Secu Authe Encry Secu

| rity Encryption (WEP)     |                    |
|---------------------------|--------------------|
| ntication Type:           | Automatic 💌        |
| ption Strength:           | 64bit 💌            |
| rity Encryption (WEP) Key | 2. 請選取 64bit       |
| phrase:                   | Generate           |
| : ● 1234567890 3.         | . 在Key 1, 輸入10個數目字 |
| : O                       | (eg. 1234567890)   |
| 0                         |                    |
|                           |                    |

Apply Cancel 4. 按 Apply 來完成

#### Router Status

Pass

Key 1

Key 2

Key 3

Key

| Account Name       | WGR614V9<br>V9<br>V1.0.9_1.0.1 |  |
|--------------------|--------------------------------|--|
| Hardware Version   |                                |  |
| Firmware Version   |                                |  |
| Internet Port      |                                |  |
| MAC Address        | 00:1F:33:B5:0D:81              |  |
| IP Address         | 0.0.0.0                        |  |
| DHCP               | DHCPClient                     |  |
| IP Subnet Mask     | 0.0.0.0                        |  |
| Domain Name Server | 0000                           |  |

無線網路卡怎樣設定?? 適合 Windows XP 用户 )

請到 💵 → 【控制台】 → 【網絡連線】 Right CLick 【無線網路連線】, 從選單選取 檢視可用的無線無路】,之後在清單中選取 NETGEAR」(預設的SSID), 輸入剛才的【網路金鑰】 後,按連線就可以上網了.

適合 Windows Vista 用户)

請到🚰,再按 【連線到】, VISTA 會自動尋找附近可用的網路. 請在清單中選取「NETGEAR」(預設的SSID),按<連線>. 之後,會出現 VISTA 正在連線到網路,如果無線網路有設定密碼 如有在步驟4 -無線保安(WEP)設定過,請輸入相應的密碼「1234567890 當成功連線後,如想VISTA每次開機都自動連線,請把<自動連線>打勾

### 安裝設定已完成

現在你便可以感受54Mbps無線上網的樂趣,最後再一次多謝選用 NETGEAR 產品

#### 總代理: WINCO (PACIFIC) LIMITED → 永高(太平洋)有限公司

Email: support@winco.com.hk 技術熱線: 852 2803-0036 銷售熱線: 852 2857-7227